## 【一太郎2014 徹編】

## ■タイトルに写真文字を使うマル秘テク

POP文字は、簡単に見栄えの良いタイトル文字を作成できる便利な機能です。

ー太郎2014 徹では、このPOP文字に写真を利用できるようになりました。自分で撮影した写真や好きな写真を使ってオリジナリティあふれるタイトル文字を作ることができます。

|                       |                   |                                                                      | 一太郎 - [文書1 *]                                                                                         |
|-----------------------|-------------------|----------------------------------------------------------------------|----------------------------------------------------------------------------------------------------|
| 包 ファイル                | 編集 表示             | 挿入(I) 書式 罫線                                                          | ツール ウインドウ ヘルプ                                                                                         |
| 03                    |                   | <ul> <li>I→ 連番(N)&lt;</li> <li>参照(R)</li> <li>脚注/割注/注釈(F)</li> </ul> | , <mark>໊ ສ ຜ</mark> _ 2 ∙ 🛃                                                                          |
| - 24<br>F             | [113 明朝(1豪华)      | 付簔( <u>C)</u>                                                        | → <u>20</u> <u>A</u> <u>A</u> <u>A</u> <u>A</u> <u>A</u> <u>A</u> <u>A</u> <u>A</u> <u>A</u> <u>A</u> |
| Finite states and     | • 🛓 e e e e e e e | 記号/リーダ/スペース(K)                                                       | • • • • • • • • • • • • • • • • • • • •                                                               |
| 88                    | L+                | フィールド( <u>L)</u><br>差込(Y)                                            | *                                                                                                    |
|                       |                   | <u> </u>                                                             | *                                                                                                    |
| 2                     |                   | 📣 POP文字(E)                                                           |                                                                                                    |
| <ul> <li>✓</li> </ul> |                   | レイアウト枠(工)<br>オブジェクト枠( <u>Q)</u><br>枠の操作・上下(W)                        |                                                                                                    |
| 120                   |                   | バイパーリンク( <u>H</u> )<br>ブックマーク( <u>M</u> )                            | ><br>>                                                                                                |
| u -                   |                   | 作図(乙)                                                                | •                                                                                                    |
|                       |                   |                                                                      |                                                                                                    |

1. [挿入-POP文字] を選択します。

 $\downarrow$ 

2. POP文字パレットが表示されるので、タイトル文字を入力します。

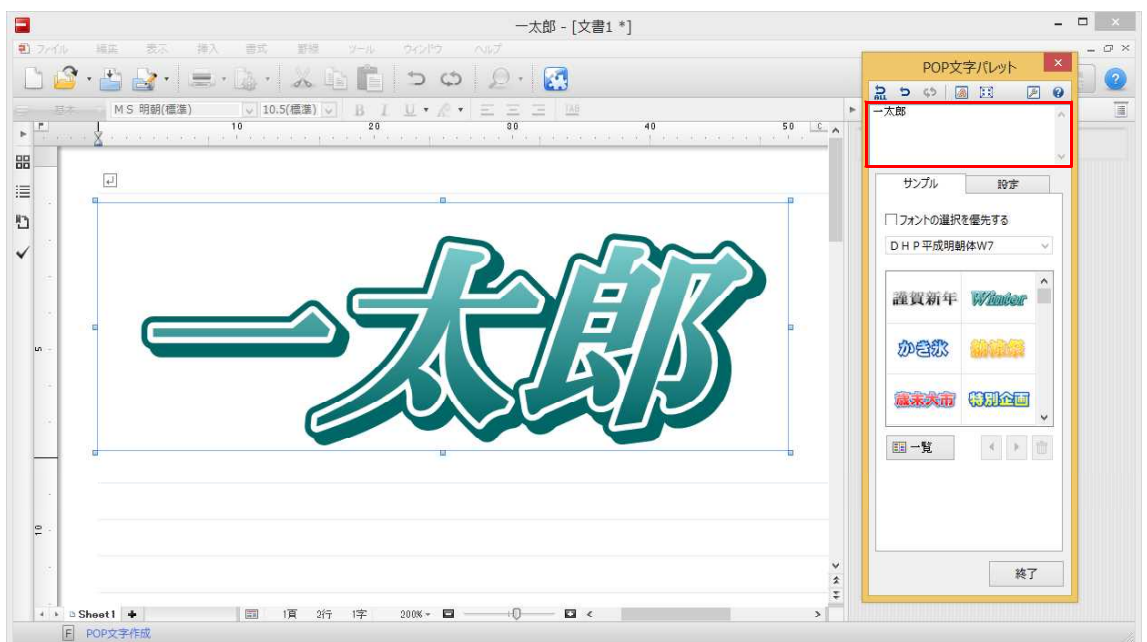

↓ 3. [サンプル] シートの一覧から、任意のデザインを選択します。

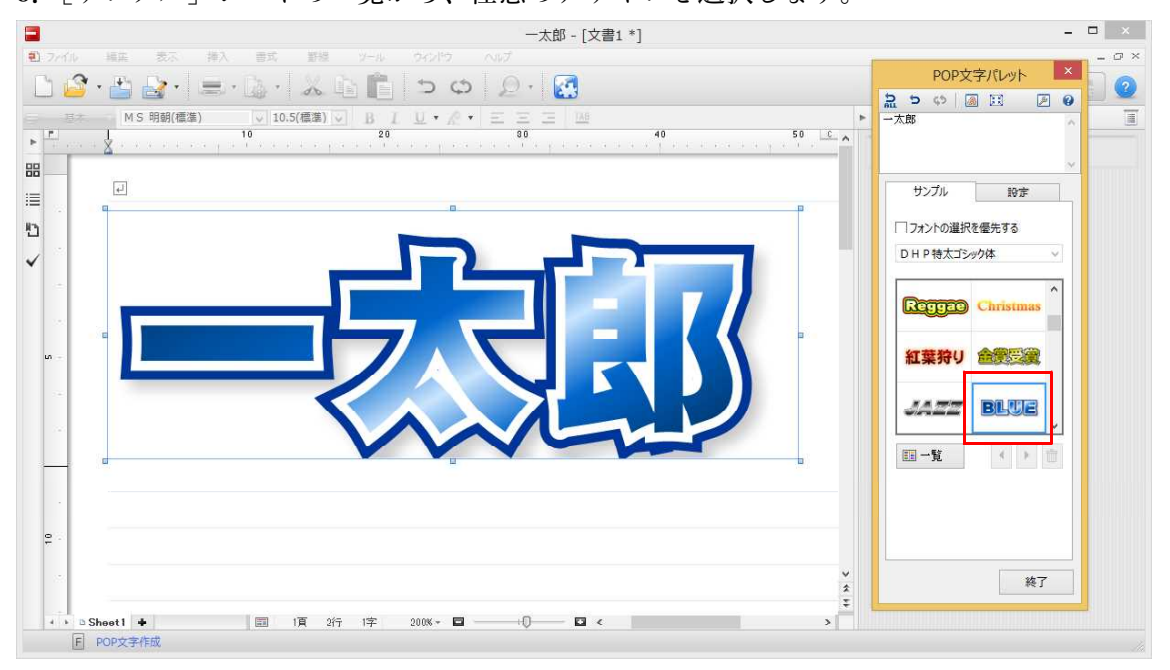

 $\downarrow$ 

4. [設定] タブをクリックし、[文字色] の <sup>377.7</sup> [テクスチャの設定] をクリックします。

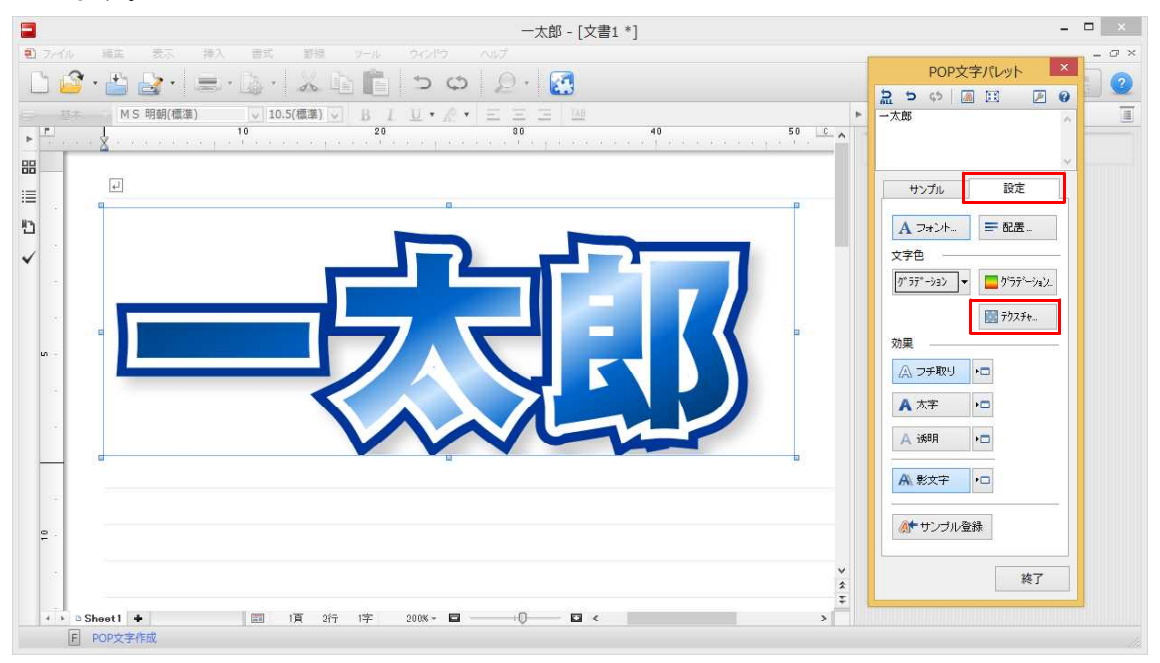

 $\downarrow$ 

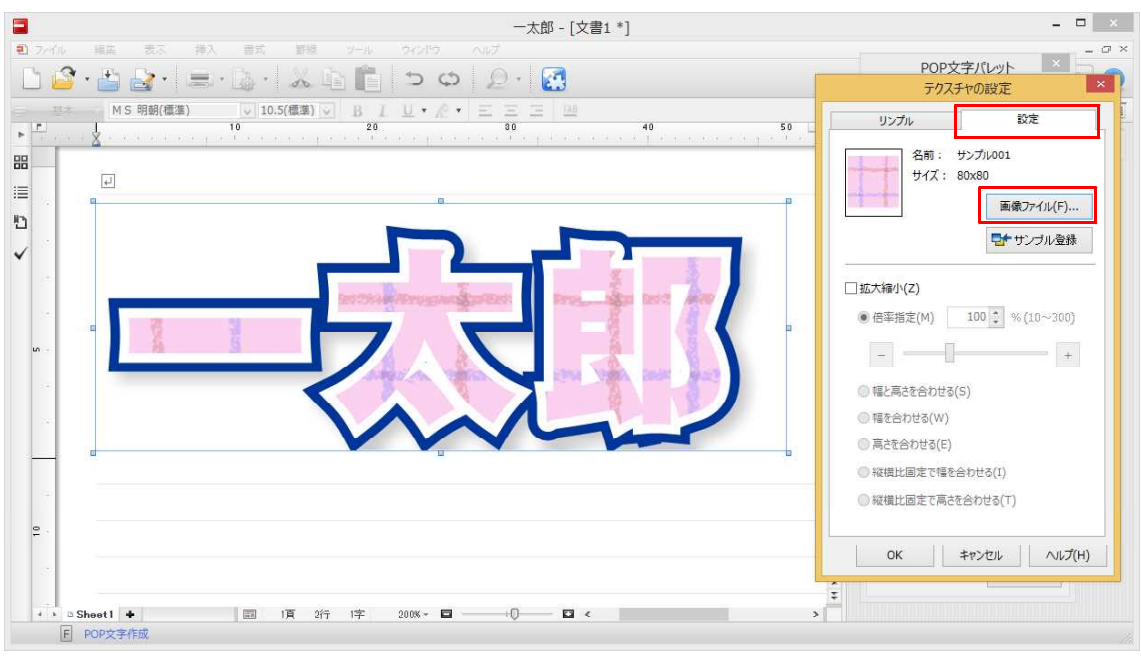

5. [設定] タブをクリックし、[画像ファイル] をクリックします。

 $\downarrow$ 

6. 使用したい写真を選択し、[開く] をクリックします。

|                                       | 画像ファイルの選択   |                        |   |  |  |
|---------------------------------------|-------------|------------------------|---|--|--|
| ファイルの場所(D:                            | 🍶 イメージ写真    | - G 👂 🗁 🖽 -            |   |  |  |
| 最近表示した場所<br>デスクトップ<br>デスクトップ<br>ライブラリ | ŘEJrjjjpg   | ブルー.JPG ルピナス.JPG 海.jpg | ^ |  |  |
| PC                                    | 井匠 ing      |                        | ~ |  |  |
| ネットワーク                                | ファイル名(N):   | ブルーJPG V 開((O)         |   |  |  |
|                                       | ファイルの種類(T): | すべての画像ファイル  ・  キャンセル   |   |  |  |

 $\downarrow$ 

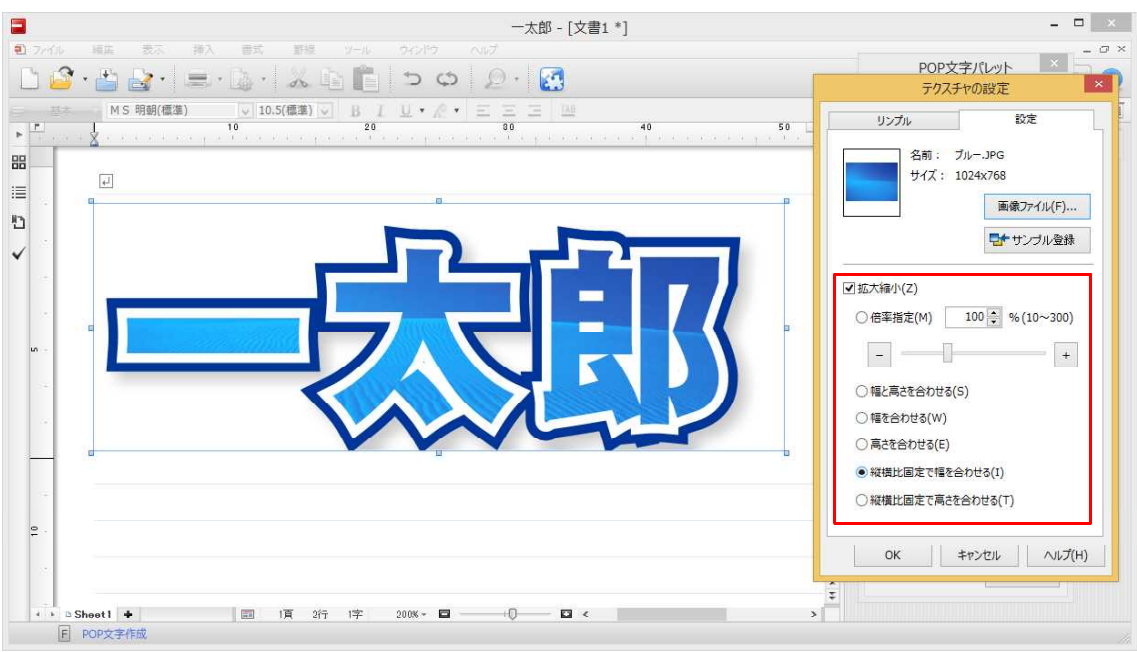

7. 画像のサイズを変更したい場合は、[拡大縮小]をオンにし、項目を設定します。

 $\downarrow$ 

8. 設定が終了したら、[OK] をクリックし、POP文字パレットの [終了] をクリックし て完成です。

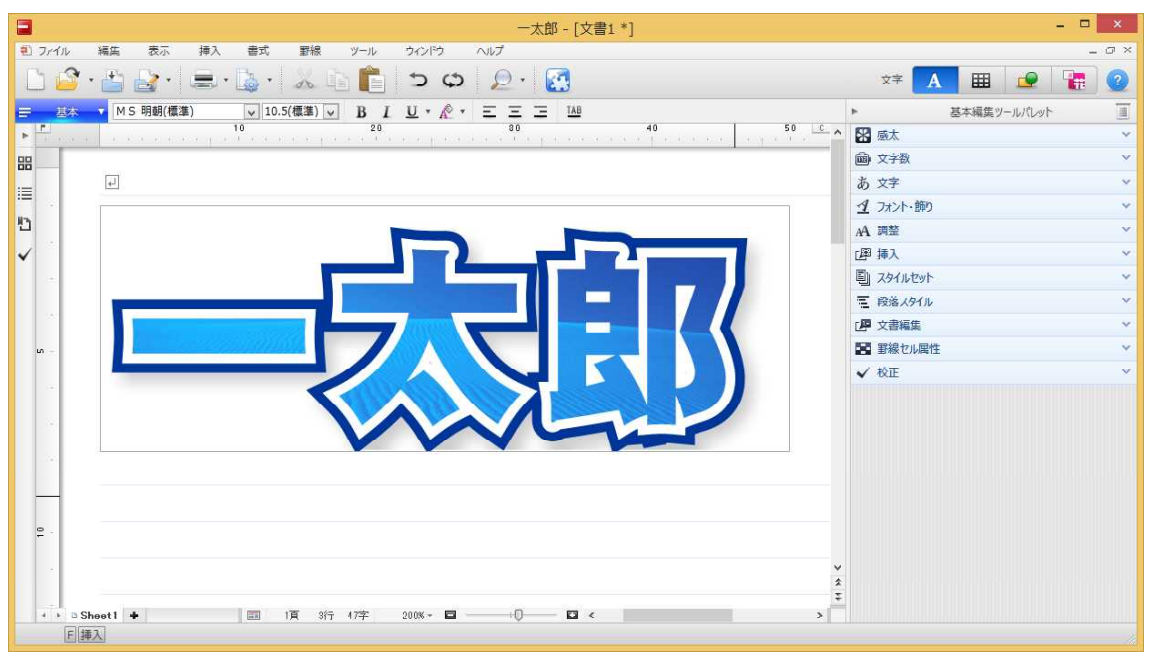